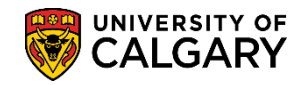

SA - Admissions

The following lesson explains how to run a batch process to produce two reports: 1. **Admission Decision Update** and 2. **Review Required**. It is recommended that faculties always first run this process in report mode to ensure settings look correct before running in live mode. In report mode, all information for a student will be displayed as well as what the process will complete in live mode including the assessment indicators as long as the offer indicator is selected on the COP Admission Assessment Rules component.

Also included in this job aid are instructions about COP Processing Records which is also created when using report mode.

**Note:** The first time you run this process initial configuration of various emails generated from this process is required. Consult the corresponding online learning and job aid: Editing Message Catalog for Change of Program Emails. Once the email setup is completed, users should ensure that all communication speed keys for the faculty emails have been added to their user defaults. Please consult the corresponding online learning and job aid: Communication Speed Keys for Change of Program.

- Click the Student Admissions link.
   Student Admissions
- 2. Click the **Processing Applications** link. **Processing Applications**
- 3. Click the **Evaluations** link. Evaluations
- 4. Click the COP Admissions Early/Final link. COP Admissions Early/Final
- 5. The first time you run a report click Add a New Value. Otherwise, press Search for previously setup Run Control ID's. Click the **Add a New Value** tab.

Add a New Value

| Change of Program Admissions                                                                  |
|-----------------------------------------------------------------------------------------------|
| Enter any information you have and click Search. Leave fields blank for a list of all values. |
| Find an Existing Value                                                                        |
| Search Criteria                                                                               |
| Search by: Run Control ID begins with                                                         |
| Case Sensitive                                                                                |
| Search Advanced Search                                                                        |

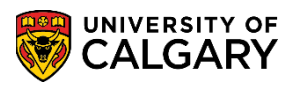

SA - Admissions

Enter a Run Control ID name. The run control ID must be one word with no spaces. The name is not relative to the outcome of the process (e.g. cop\_test). Click the Add button.
 Add

| Change of Program Admissions           |   |
|----------------------------------------|---|
| Find an Existing Value Add a New Value |   |
| Run Control ID: cop_test               | × |
| Add                                    |   |

- 7. Enter the applicable term or use the Look up tool. Click the **Look up Admit Term** button.
- Select the applicable term (e.g. 2157 for Fall 2015). Click the 2157 link.
- You may enter the applicable Academic Program or use the Look up tool. Click the Look up Academic Program button.
- Select the applicable Academic Program, for example HABCH (Haskayne Schl of Business Bach).
   Click the HABCH link.
   HABCH
- 11. For larger faculties, it is recommended that you also enter a major rather than run the process for the entire Change of Program submitted pool for a term. Click the **Calculated GPA Type** list.

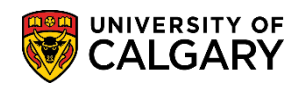

SA - Admissions

12. **Early GPA:** For a Fall Admit term, an early GPA will use courses from the Fall of the previous year to the admit term and prior.

**Final GPA:** For a Winter admit term, an early GPA will use courses from the Spring/Summer of the year prior to the admit term and the Final GPA will use courses from the Fall of the year prior to the admit term. Click the **Early GPA** list item.

Early GPA

| Change of Progr       | am Admission      |                       |              |                                                                                                    |
|-----------------------|-------------------|-----------------------|--------------|----------------------------------------------------------------------------------------------------|
| Run Control ID:       | cop_test Report M | anager Proc           | cess Monitor | Run                                                                                                    |
| Required Criteria     |                   |                       |              | The second second second second second second second second second second second second second second second se |
| *Institution:         | UCALG 🔍           | University of Calgary |              |                                                                                                    |
| *Admit Term:          | 2157 🔍            | Fall 2015             |              |                                                                                                    |
| *Academic Program:    | HABCH             | Haskayne Schl of Bu   | isiness Bach |                                                                                                    |
| Degree Plan:          |                   |                       |              |                                                                                                    |
| Major:                | Q                 |                       |              |                                                                                                    |
| *Calculated GPA Type: | Early GPA         |                       |              |                                                                                                    |
| Save                  |                   |                       | 📑 Add 🤰      | Update/Display                                                                                                  |

- 13. Very Important: Ensure that <u>Report Only</u> is selected so only a report can be generated and students will not be admitted. The report will download into two reports and not actually admit students. An evaluation record (COP Eval) will also be created for the selected student. However, if you desire to admit students deselect this checkbox. <u>CAUTION:</u> This will immediately matriculate students and cannot be reversed. Click the **Run** button.
- 14. Click the **OK** button.
- You can monitor the progress of the batch process in the Process Monitor. Click the Process Monitor link.
   Process Monitor
- 16. The batch process may take as long as 40 minutes to complete. Pressing Refresh will display the progress of the batch run (e.g. Queued, Processing and Success). Click the Refresh button.
  Refresh

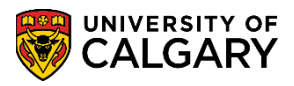

SA - Admissions

17. When the batch process is completed, Success and Posted will display and the Details link will be available. Click the **Details** link.

| Process<br>View Pr | s List Ser                                   | ver Li:<br>est Fo | st                                       |              |          |                                  |            |                        |
|--------------------|----------------------------------------------|-------------------|------------------------------------------|--------------|----------|----------------------------------|------------|------------------------|
| Us<br>Se<br>Run St | er ID 040381<br>erver<br>tatus               | 24                | Type       Name       Distribution State |              | Instance | 99 Days<br>to<br>Save On Refresh | ~ (        | Refresh                |
| Proces             | ss List                                      |                   |                                          |              |          | Personalize   Find   View Al     | 💷   🔜      | First 🕙 1 of 1 🕑 Last  |
| Select             | Instance                                     | Seq.              | Process Type                             | Process Name | User     | Run Date/Time                    | Run Status | Distribution<br>Status |
|                    | 6639281                                      |                   | Application Engine                       | UCADB040     | 04274535 | 2015/03/11 3:31:36PM MDT         | Success    | Posted Details         |
| Go back<br>G Sav   | to Change of<br>e 🖅 Notif<br>List   Server L | Progr<br>y<br>ist | am Admissions                            |              |          |                                  |            |                        |

#### 18. Click the View Log/Trace link. View Log/Trace

| rocess                                                                   |                                                                                                    |
|--------------------------------------------------------------------------|----------------------------------------------------------------------------------------------------|
| Instance 6591165                                                         | Type Application Engine                                                                                                    |
| Name UCADB040                                                            | Description Change of Prog Adm Early/Final                                                                                       |
| Run Status Success                                                       | Distribution Status Posted                                                                                                    |
| Run                                                                      | Update Process                                                                                                    |
| Run Control ID HASK_COP<br>Location Server<br>Server PSUNX<br>Recurrence | <ul> <li>Hold Request</li> <li>Queue Request</li> <li>Cancel Request</li> <li>Delete Request</li> <li>Restart Request</li> </ul> |
| Date/Time                                                                | Actions                                                                                                    |
| Request Created On 2015/03/13 3:10:27P                                   | M MDT Parameters Transfer                                                                                                    |
| Run Anytime After 2015/03/13 3:10:09P                                    | M MDT Message Log View Locks                                                                                                    |
| Began Process At 2015/03/13 3:10:42P                                     | M MDT Batch Timings                                                                                                    |
| Ended Process At 2015/03/13 3:23:50P                                     | M MDT View Log/Trace                                                                                                    |

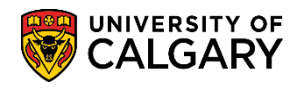

SA - Admissions

19. The Process Detail File List will display two .xls report output files: 1. Admission Decision Updated.xls and 2. Review Required.xls.

Click the **Admission Decision Updated.xls** link. Admission Decision Updated.xls

| Report                                                                                                    |                                                               |            |                                                                                           |                                                          |                                                                               |
|----------------------------------------------------------------------------------------------------|---------------------------------------------------------------|------------|-------------------------------------------------------------------------------------------|----------------------------------------------------------|-------------------------------------------------------------------------------|
| Report ID:                                                                                                    | 3848798                                                       | Process Ir | istance: 6591165                                                                          |                                                          | Message Log                                                                   |
| Name:                                                                                                    | UCADB040                                                      | Process T  | ype: Applicatio                                                                           | on Engine                                                |                                                                               |
| Run Status:                                                                                                    | Success                                                       |            |                                                                                           |                                                          |                                                                               |
| Change of P                                                                                                    | rog Adm Early/Fina                                            | d          |                                                                                           |                                                          |                                                                               |
| Distribution                                                                                                   | Details                                                       |            |                                                                                           |                                                          |                                                                               |
|                                                                                                    |                                                               |            |                                                                                           |                                                          |                                                                               |
| Distribution                                                                                                   | Node: PSREPO                                                  | RTS E      | xpiration Date:                                                                           | 2015/03/20                                               |                                                                               |
| Distributior<br>File List<br>Name                                                                              | Node: PSREPO                                                  | RTS E      | kpiration Date:                                                                           | 2015/03/20<br>Datetime Cr                                | eated                                                                         |
| Distribution<br>File List<br>Name<br>AE_UCADB0                                                                 | Node: PSREPO                                                  | RTS E      | File Size (bytes)                                                                         | 2015/03/20 Datetime Cr 2015/03/13                        | eated<br>3:23:50.602303PM MDT                                                 |
| Distribution<br>File List<br>Name<br>AE_UCADB0<br>Admission D                                                  | Node: PSREPO                                                  | RTS E      | File Size (bytes)<br>1,419<br>2,885                                                       | 2015/03/20  Datetime Cr 2015/03/13 2015/03/13            | eated<br>3:23:50.602303PM MDT<br>3:23:50.602303PM MDT                         |
| Distribution<br>File List<br>Name<br>AE_UCADB0<br>Admission D<br>Review Requ                                   | Node: PSREPO<br>40_6591165.stdou<br>ecision Updated.xl        | RTS E      | File Size (bytes)<br>1,419<br>2,885<br>45,206                                             | 2015/03/20  Datetime Cr 2015/03/13 2015/03/13 2015/03/13 | eated<br>3:23:50.602303PM MDT<br>3:23:50.602303PM MDT<br>3:23:50.602303PM MDT |
| Distribution<br>File List<br>Name<br>AE_UCADB0<br>Admission D<br>Review Requ<br>Distribute To                  | Node: PSREPO                                                  | RTS E      | File Size (bytes)<br>1,419<br>2,885<br>45,206                                             | 2015/03/20  Datetime Cr 2015/03/13 2015/03/13 2015/03/13 | eated<br>3:23:50.602303PM MDT<br>3:23:50.602303PM MDT<br>3:23:50.602303PM MDT |
| Distribution<br>File List<br>Name<br>AE_UCADB0<br>Admission D<br>Review Requ<br>Distribute To<br>Distribute To | 40_6591165.stdou<br>ecision Updated.xl<br>iired.xls<br>D Type |            | File Size (bytes)       1         1,419       2,885         45,206       *Distribution ID | 2015/03/20  Datetime Cr 2015/03/13 2015/03/13 2015/03/13 | eated<br>3:23:50.602303PM MDT<br>3:23:50.602303PM MDT<br>3:23:50.602303PM MDT |

20. Save the files. It is recommended to use the **Save As** feature. Click the **Save as** button.

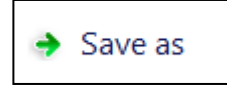

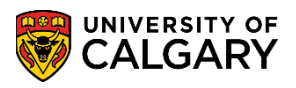

SA - Admissions

21. Admission Decision Updated indicates Admit Type (CF1, CF2 or CF3), Primary Plan, GPA, Units completed, Fin Adm Status. Note for FOIP reasons some information has been removed. Scroll to the right to view additional information (Tip: Use the Maximize button to view the entire table).

|                            | <b>-</b> ) - (   -                             | -                                     | -                                   | _           | Ad             | mission Deci | ision Upda               | ated - Microso | oft Excel               | _                                     | -                | _                                           | _                                      | - 0                                  | x    |
|----------------------------|------------------------------------------------|---------------------------------------|-------------------------------------|-------------|----------------|--------------|--------------------------|----------------|-------------------------|---------------------------------------|------------------|---------------------------------------------|----------------------------------------|--------------------------------------|------|
| File                       | Home                                           | Insert                                | Page Layout                         | Formulas    | Data           | Review       | View                     | Acrobat        |                         |                                       |                  |                                             |                                        | ∝ 🕜 🗆                                | d X  |
| Paste<br>Clipboard         | Calibri<br>B<br>B                              | <u>U</u> .<br>Font                    | • 11 • A .<br>• • 3 • <u>A</u><br>t |             | = ≫·•<br>≡ ≢ ≇ | E            | General<br>\$ → %<br>Num | • .00 .00      | Condition<br>Formatting | al Format<br>g * as Table *<br>Styles | Cell<br>Styles * | ∎ Insert ▼<br>Delete ▼<br>Format ▼<br>Cells | Σ · A<br>▼ Z<br>Sor<br>Z · Filta<br>Ed | t & Find &<br>er * Select *<br>iting |      |
|                            | A1                                             | (0                                    | <i>f</i> ∗ Cal                      | culate Chai | nge of Prog    | ram GPA A    | verage a                 | nd Determi     | ne Admissi              | on Status:                            | Admissio         | on Decision                                 | Updated                                |                                      | ~    |
|                            |                                                | А                                     |                                     | В           | С              | D            | E                        | F              | G                       | Н                                     | I                | J                                           | К                                      | L                                    |      |
| Calc<br>Ave<br>1 Stat<br>2 | culate Change<br>rage and Det<br>rus: Admissio | e of Progr<br>termine A<br>on Decisio | am GPA<br>dmission<br>on Updated    | ~           |                |              |                          |                |                         |                                       |                  |                                             |                                        | >                                    |      |
| 3                          | 1.1                                            |                                       |                                     |             | Appl           | Prog         | Admit                    | Acad           | Degree                  | Primary                               |                  |                                             |                                        | Fin Adm                              | Ea A |
| 4 Emp                      | olid                                           |                                       |                                     | Name        | Number         | Number       | Туре                     | Prog           | Plan                    | Plan                                  | Avg              | GPA                                         | Units                                  | Stat                                 | Stat |
| 5                          |                                                |                                       |                                     |             |                | 0            | CE2                      | навси          | BCOMM F                 | ENCE MA                               |                  | 0 0                                         |                                        | T1                                   | v    |
| 7                          |                                                |                                       |                                     |             |                | 0            | CF3                      | НАВСН          | BCOMM-E                 | RMIE-MA                               |                  | 0 354                                       | 30                                     | ) T1                                 | v    |
| 8                          |                                                |                                       |                                     |             |                | 0            | CF1                      | HABCH          | BCOMM-E                 | OPMA-MA                               |                  | 0 3.93                                      | 30                                     | T1                                   | Y    |
| 9                          |                                                |                                       |                                     |             |                | 0            | CF3                      | HABCH          | BCOMM-E                 | OPMA-MA                               |                  | 0 3.64                                      | 30                                     | т1                                   | Y    |
| 10                         |                                                |                                       |                                     |             |                | 0            | CF3                      | HABCH          | BCOMM-E                 | ACCT-MA                               |                  | 0 3.47                                      | 30                                     | ) T1                                 | Y    |
| 11                         |                                                |                                       |                                     |             |                | 0            | CF1                      | HABCH          | BCOMM-E                 | FNCE-MA                               |                  | 0 3.51                                      | . 30                                   | T1                                   | Y    |
| 12                         |                                                |                                       |                                     |             |                | 0            | CF3                      | HABCH          | BCOMM-E                 | ACCT-MA                               |                  | 0 3.47                                      | 30                                     | ) T1                                 | Y    |
| 13                         |                                                |                                       |                                     |             |                | 0            | CF3                      | HABCH          | BCOMM-E                 | ACCT-MA                               |                  | 0 3.88                                      | 30                                     | ) T1                                 | Y    |
| 14                         |                                                |                                       |                                     |             |                | 0            | CF3                      | HABCH          | BCOMM-E                 | GENL-MA                               |                  | 0 3.47                                      | 30                                     | ) T1                                 | Y    |
| 15                         |                                                |                                       |                                     |             |                | 0            | CF3                      | HABCH          | BCOMM-E                 | FNCE-MA                               |                  | 0 0                                         | ) C                                    | ) T1                                 | Y    |
| 16                         |                                                |                                       |                                     |             |                | 0            | CF1                      | HABCH          | BCOMM-E                 | GENL-MA                               |                  | 0 3.4                                       | 30                                     | ) T1                                 | Y    |
| 17                         |                                                |                                       |                                     |             |                | 0            | CF3                      | HABCH          | BCOMM-E                 | ACCT-MA                               |                  | 0 3.47                                      | 21                                     | T1                                   | Y    |
| 18                         |                                                |                                       |                                     |             |                | 0            | CF1                      | HABCH          | BCOMM-E                 | ACCT-MA                               |                  | 0 3.88                                      | 30                                     | ) T1                                 | Y    |
| 19                         |                                                |                                       |                                     |             |                | 1            | CF3                      | HABCH          | BCOMM-E                 | MKTG-MA                               |                  | 0 0                                         | C                                      | ) T1                                 | Y    |
| 20                         |                                                |                                       |                                     |             |                | 0            | CF3                      | HABCH          | BCOMM-E                 | OPMA-MA                               |                  | 0 3.88                                      | 30                                     | ) T1                                 | Y    |
| 21                         |                                                |                                       |                                     |             |                | 0            | CF3                      | HABCH          | BCOMM-E                 | ACCT-MA                               |                  | 0 3.5                                       | 30                                     | ) T1                                 | Y    |
| 22                         |                                                |                                       |                                     |             |                | 0            | CF3                      | HABCH          | BCOMM-E                 | FNCE-MA                               |                  | 0 3.81                                      | . 30                                   | ) T1                                 | Y    |
| 23                         |                                                |                                       |                                     |             |                | 2            | CF3                      | HABCH          | BCOMM-E                 | IBUS-MAJ                              |                  | 0 3.81                                      | . 30                                   | ) T1                                 | Y .  |
|                            | Admissio                                       | n Decision                            | Updated 🥂                           | ]/          |                |              |                          |                |                         |                                       | ,                |                                             |                                        |                                      | ▶ [  |
| Ready                      |                                                |                                       |                                     |             |                |              |                          |                |                         |                                       |                  |                                             | 100% —                                 |                                      | +    |

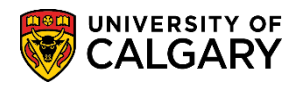

SA - Admissions

22. This is the Review Required file. Scroll to the right to view additional columns (Tip: Use the maximize button to view the entire table).

| X   🚽    | <b>1) -</b> ( | Ŧ         | _               | _           | -           | _           | Review Rec      | uired - Mi  | crosoft Exce | el                        | _           | _           | _          |            |           | x   |
|----------|---------------|-----------|-----------------|-------------|-------------|-------------|-----------------|-------------|--------------|---------------------------|-------------|-------------|------------|------------|-----------|-----|
| File     | Home          | Insert    | Page Layou      | ut Fo       | rmulas      | Data R      | eview Vi        | ew Acr      | obat         |                           |             |             |            | ۵          | ? - ()    | ₽ X |
| fx       | Σ AutoSur     | n - (     | 🏚 Logical 👻     | 🔍 Lo        | ookup & Re  | eference *  | æ *             | Define Nan  | ne -         | 분)는 Trace Pre             | cedents 📓   | Show Form   | nulas      |            | 129       |     |
| Insert   | 😚 Recently    | Used 👻 [  | 🔥 Text 👻        | <b>[θ</b> Μ | lath & Trig | *           | ∫x <sup>™</sup> | Use in Forr | nula *       | =\$ <sup>™</sup> Trace De | pendents 🍕  | Error Check | king 👻 🔛   | atch Calcu | ulation 📼 |     |
| Function | n 🍺 Financia  | I* (      | 📴 Date & Tim    | e 🔻 🎁 M     | lore Functi | ons *       | Manager 🕮       | Create from | n Selection  | Remove                    | Arrows 👻 🙆  | Evaluate Fo | ormula Wir | ndow Opt   | ions *    |     |
|          |               | Fu        | unction Library | 1           |             |             | Def             | ined Name   | s            |                           | Formu       | la Auditing |            | Ca         | lculation |     |
|          | A1            | (         | f <sub>x</sub>  | Calcul      | ate Chan    | ge of Progr | am GPA Av       | erage and   | Determir     | ne Admissio               | n Status: R | eview Req   | uired      |            |           |     |
|          |               | А         |                 |             | В           | С           | D               | E           | F            | G                         | Н           | 1           | J          | К          | L         |     |
| Cal      | culate Chan   | ge of Pro | ogram GPA A     | verage      |             |             |                 |             |              |                           |             |             |            |            |           | 6   |
| and      | d Determine   | Admiss    | ion Status: I   | Review      |             |             |                 |             |              |                           |             |             |            |            |           |     |
| 1 Red    | quired        |           |                 |             |             |             |                 |             |              |                           |             |             |            |            |           |     |
| 2        |               |           |                 |             |             |             |                 |             |              |                           |             |             |            |            |           |     |
| 3        |               |           |                 |             |             | Appl        | Prog            | Admit       | Acad         | Degree                    | Primary     |             |            |            | Fin Adm   | Ei  |
| 4 Em     | plid          |           |                 |             | Name        | Number      | Number          | Туре        | Prog         | Plan                      | Plan        | Avg         | GPA        | Units      | Stat      | St  |
| 5        |               |           |                 |             |             |             |                 |             |              |                           |             |             |            |            |           |     |
| 6        |               |           |                 |             |             |             |                 | CF1         | HABCH        | BCOMM-                    | E ACCT-MA   | ) (         | ) 0        | 0          |           |     |
| 7        |               |           |                 |             |             |             | (               | CF1         | HABCH        | BCOMM-                    | E PLMA-MA   | ( (         | ) 0        | 0          |           |     |
| 8        |               |           |                 |             |             |             |                 | CF1         | HABCH        | BCOMM-                    | COPMA-M     | 4 0         | ) 0        | 0          |           |     |
| 9        |               |           |                 |             |             |             | (               | CF3         | HABCH        | BCOMM-                    | E FNCE-MA   |             | ) 0        | 0          |           |     |
| 10       |               |           |                 |             |             |             | (               | CF1         | HABCH        | BCOMM-                    | E FNCE-MA   |             | 3.37       | 30         | WT        | E   |
| 11       |               |           |                 |             |             |             | (               | CF1         | HABCH        | BCOMM-                    | E ACCT-MA   |             | ) 0        | 0          |           |     |
| 12       |               |           |                 |             |             |             |                 |             | HABCH        | BCOMM-                    | LACCI-MA    |             |            | 0          |           |     |
| 13       |               |           |                 |             |             |             |                 |             | HABCH        | BCOMM-                    | EFNCE-MA    |             |            | 0          |           |     |
| 14       |               |           |                 |             |             |             |                 |             | навсн        | BCOMM                     | EFINCE-IVIA |             | 0 0        | 20         | WT        | -   |
| 15       |               |           |                 |             |             |             |                 |             | навсн        | BCOMM                     |             |             | ) 3.17     | 50         | VVI       | -   |
| 17       |               |           |                 |             |             |             |                 | CF1         | HABCH        | BCOMM-                    | E ACCT-MA   |             | , 0<br>) 0 | 0          |           |     |
| 18       |               |           |                 |             |             |             |                 | CF1         | HABCH        | BCOMM-                    |             | 714         | , 0<br>L 0 | 0          |           |     |
| 19       |               |           |                 |             |             |             | 3               | CF1         | HABCH        | BCOMM-                    | ESCMA-MA    |             | ) (        | 0          |           |     |
| 20       |               |           |                 |             |             |             |                 | CF1         | HABCH        | BCOMM-                    | C PLMA-MA   |             | 3.22       | 30         |           |     |
| 21       |               |           |                 |             |             |             | 1               | CF1         | HABCH        | BCOMM-                    | E FNCE-MA   |             | 3.18       | 30         | WT        | Е   |
| 22       |               |           |                 |             |             |             | (               | CF1         | HABCH        | BCOMM-                    | E ACCT-MA   |             | ) 0        | 0          |           |     |
| 23       |               |           |                 |             |             |             | 2               | CF1         | HABCH        | BCOMM-                    | E SCMA-MA   | ( (         | ) 0        | 0          |           | Ť.  |
|          | H Review      | Require   | d / 🕅 /         |             |             |             |                 |             |              |                           |             |             |            | -          |           |     |
| Peady    | I CONCOU      | require   |                 |             |             |             |                 |             |              |                           |             |             |            | 0%         |           |     |

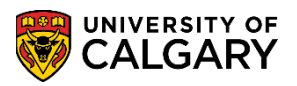

SA - Admissions

23. The messages column indicates exception reasons (e.g. Haskayne student; repeat course found) This indicates the student applying to a Haskayne program has repeated a course; including transfer courses. For a complete list of exceptions and reasons consult: For the corresponding online learning, consult the Student and Enrolment Services, Student Administration (PeopleSoft Campus Solutions) training website.

| <u> </u>      | -    |      |       | <i></i> |        |        |                                                                                           |
|---------------|------|------|-------|---------|--------|--------|-------------------------------------------------------------------------------------------|
| - E           | 1    |      | K     | L       | M      | N      | 0                                                                                         |
| <i>w</i> Requ | ired |      |       |         |        |        |                                                                                           |
|               |      |      |       |         |        |        |                                                                                           |
|               |      |      |       | Fin Adm | Ea Adm | Assess |                                                                                           |
| ٩vg           | GPA  |      | Units | Stat    | Stat   | Ind    | Messages                                                                                  |
|               |      |      |       |         |        |        |                                                                                           |
|               | 0    | 0    | 0     |         |        |        | Special grades (TR, CR, GP, DT, DF, I) exists in the last 30 units with no grade points   |
|               | 0    | 0    | 0     |         |        |        | Haskayne student: repeat course(s) found                                                  |
|               | 0    | 0    | 0     |         |        |        | Haskayne student: repeat course(s) found                                                  |
|               | 0    | 0    | 0     |         |        |        | Special grades (TR, CR, GP, DT, DF, I) exists in the last 30 units with no grade points   |
|               | 0    | 3.37 | 30    | WT      | E      | н      |                                                                                           |
|               | 0    | 0    | 0     |         |        |        | Haskayne student: repeat course(s) found                                                  |
|               | 0    | 0    | 0     |         |        |        | Applicant with Group C or D for CRS5 does not present required average on other subjects. |
|               | 0    | 0    | 0     |         |        |        | Haskayne student: repeat course(s) found                                                  |
|               | 80   | 0    | 0     |         |        |        | Course requirement is not met                                                             |
|               | 0    | 3.17 | 30    | WT      | E      | н      |                                                                                           |
|               | 0    | 0    | 0     |         |        |        | Haskayne student: repeat course(s) found                                                  |
| ~~            | 0    | 0    | . 0   |         |        |        | Haskayne student: repeat course(s) found                                                  |

After the batch process has been completed navigate to Change of Program Processing to view the results of the batch process can be viewed.

**Note:** When run in "report mode" the results will contain all students regardless of their admission status after the batch job is run. If you run the process in "update mode", students that have been admitted will not be listed. The list only displays those students that require manual intervention and review by the faculty.

1. Click the **Application Evaluation** menu.

Application Evaluation

- 2. Click the COP Early/Final Evaluation menu.
- 3. Enter the applicable Term and Academic Program. Click the **Look up Academic Program** button.
- Select the applicable Academic Program (e.g. HABCH Haskayne Schl of Business Bach). Click the HABCH link.
   HABCH

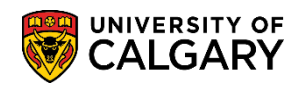

SA - Admissions

5. Click the **Early GPA** list item.

Early GPA

6. Click the View COP Processing Records button.

| View | COP | Processing | Records |
|------|-----|------------|---------|
|      |     |            |         |

|        |                    |           |               |                 |          |    |        |                   |              |             | Add to Favori |   |
|--------|--------------------|-----------|---------------|-----------------|----------|----|--------|-------------------|--------------|-------------|---------------|---|
|        |                    |           |               |                 |          |    |        |                   |              |             |               |   |
| nstitu | tion: UC           | ALG Uni   | versity of Ca | algary          |          |    |        |                   |              |             |               |   |
| Searc  | ch Criteria        |           |               |                 |          |    |        |                   |              |             |               |   |
| Em     | pl ID:             |           | Q             |                 |          |    |        |                   |              |             |               |   |
| *Adı   | mit Term:          | 2157 🔍    | Fall 2015     |                 |          |    |        |                   |              |             |               |   |
| *Aca   | ademic Program:    | HABCH 🔍   | Haskayn       | e Schl of Busin | ess Bach | I. |        |                   |              |             |               |   |
| Deg    | gree Plan:         |           | ٩,            |                 |          |    |        |                   |              |             |               |   |
| Pri    | mary Plan:         |           | ۹,            |                 |          |    |        |                   |              |             |               |   |
| *Cal   | Iculated GPA Type: | Early GPA | $\checkmark$  |                 |          |    |        |                   |              |             |               |   |
| Las    | st Name:           |           |               |                 |          |    |        |                   |              |             |               |   |
| Firs   | st Name:           |           |               |                 |          |    |        |                   |              |             |               |   |
| V      | iew COP Processin  | g Records |               |                 |          |    |        |                   |              |             |               |   |
| OP F   | Processing Records | ;         |               |                 |          |    | Persor | nalize   Find   ' | View All   🗷 | 📑 🛛 First 🕚 | 1 of 1 🕑 Las  | t |
| Stud   | ent Info Process   | Info      | Ð             | Deser           |          |    |        |                   |              | Current     | C             |   |
|        |                    |           |               |                 |          |    |        |                   |              |             |               |   |

7. A grid of COP Processing Records displays. Click the **Show all columns** button.

| DP Processing Records       Personalize   Find   View 100   2   1 First (1-50 of 202 ) Last         Student Info       Process Info |      |          |          |                                      |            |      |       |        |      |          |            |  |  |  |
|----------------------------------------------------------------------------------------------------|------|----------|----------|--------------------------------------|------------|------|-------|--------|------|----------|------------|--|--|--|
|                                                                                                    | Name | Appl Nbr | Prog Nbr | Prog<br>Requested                    | R<br>Joint | GPA  | Units | HS Avg | Req  | Comments | Cur<br>Pro |  |  |  |
|                                                                                                    |      |          | 1        | HABCH, BCOMM-DEG, RMIF-MAJ           | Y          | 3.94 | 15.00 | 91.2   | 1.0  | N        | SC         |  |  |  |
|                                                                                                    |      |          | 0        | HABCH, BCOMM-DEG, OPMA-MAJ           | N          | 3.88 | 30.00 |        | 1.0  | Ν        | HA         |  |  |  |
|                                                                                                    |      |          | 0        | HABCH, BCOMM-DEG, ACCT-MAJ           | N          | 3.88 | 30.00 |        | 1.0  | N        | HA         |  |  |  |
|                                                                                                    |      |          | 0        | HABCH, BCOMM-DEG, ACCT-MAJ           | N          | 3.88 | 30.00 |        | 1.0  | Ν        | SC         |  |  |  |
|                                                                                                    |      |          | 0        | HABCH, BCOMM-DEG, GENL-MAJ           | N          | 3.87 | 30.00 |        | 1.0  | Ν        | HA         |  |  |  |
|                                                                                                    |      |          | 0        | HABCH, BCOMM-DEG, MKTG-MAJ           | N          | 3.84 | 30.00 |        | 1.0  | N        | AF         |  |  |  |
|                                                                                                    |      |          | 2        | HABCH, BCOMM-DEG, IBUS-MAJ           | Y          | 3.81 | 30.00 |        | 1.0  | N        | AF         |  |  |  |
|                                                                                                    |      |          | 0        | HABCH, BCOMM-DEG, FNCE-MAJ, SOCI-MIN | N          | 3.81 | 30.00 |        | 1.0  | N        | H/         |  |  |  |
|                                                                                                    |      |          | 1        | HABCH, BCOMM-DEG, RMIF-MAJ           | Y          | 3.71 | 27.00 |        | 1.0  | N        | S          |  |  |  |
|                                                                                                    |      |          | 0        | HABCH, BCOMM-DEG, ACCT-MAJ           | N          | 3.70 | 6.00  | 91.2   | 99.0 | Ν        | SC         |  |  |  |
|                                                                                                    |      |          | 0        | HABCH, BCOMM-DEG, OPMA-MAJ           | N          | 3.68 | 12.00 | 85.6   | 1.0  | N        | H/         |  |  |  |
|                                                                                                    |      |          | 0        | HABCH, BCOMM-DEG, GENL-MAJ           | N          | 3.68 | 12.00 | 85.0   | 1.0  | N        | S          |  |  |  |
|                                                                                                    | A    | -        | 1        | HABCH, BCOMM-DEG, ACCT-MAJ           | N          | 3,00 | 30.00 |        | 1.0  | 24       | H/         |  |  |  |

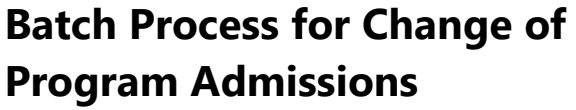

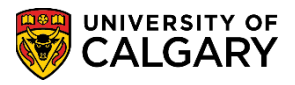

SA - Admissions

8. Additional columns include information about GPA, Units completed, High School Average, Current Program and Joint Degree.

| ζ.                  | R<br>Joint | GPA  | Units | HS Avg | Req | Comments | Current<br>Program                               | C<br>Joint | Empl ID | Srvc<br>Ind |
|---------------------|------------|------|-------|--------|-----|----------|--------------------------------------------------|------------|---------|-------------|
| EG,RMIF-MAJ         | Y          | 3.94 | 15.00 | 91.2   | 1.0 | N        | SCBCH, BSC-DEG, ACSC-MAJ                         | Ν          |         |             |
| G,OPMA-MAJ          | N          | 3.88 | 30.00 |        | 1.0 | N        | HABCH, BCOMM-DEG, FNCE-MAJ                       | N          |         |             |
| DEG,ACCT-MAJ        | N          | 3.88 | 30.00 |        | 1.0 | N        | HABCH, BCOMM-DEG, HROD-MAJ                       | N          |         |             |
| EG,ACCT-MAJ         | N          | 3.88 | 30.00 |        | 1.0 | N        | SCBCH, BSC-DEG, BISC-MAJ                         | Ν          |         |             |
| G,GENL-MAJ          | N          | 3.87 | 30.00 |        | 1.0 | N        | HABCH, BCOMM-DEG, MKTG-MAJ                       | Ν          |         |             |
| EG,MKTG-MAJ         | N          | 3.84 | 30.00 |        | 1.0 | N        | ARBCH, BSC-DEG, PSYC-MAJ                         | N          |         |             |
| G,IBUS-MAJ          | Y          | 3.81 | 30.00 |        | 1.0 | N        | ARBCH, BA-DEG, ECON-MAJ, ARBCH, BA-DEG, ECON-MAJ | Y          |         |             |
| S,FNCE-MAJ,SOCI-MIN | N          | 3.81 | 30.00 |        | 1.0 | N        | HABCH, BCOMM-DEG, GENL-MAJ                       | Ν          |         |             |
| EG,RMIF-MAJ         | Y          | 3.71 | 27.00 |        | 1.0 | N        | SCBCH, BSC-DEG, ACSC-MAJ                         | N          |         |             |

9. Srvc Ind column will indicate if there is a service indicator on the student record. Reasons indicate exceptions or messages when run in report mode (please consult the list of explanations). Degree Status indicates if the student has applied for graduation. Prog Status depending on the mode that process was run in can be AP, WT, AD or AC and reflects the current status of the student's COP. Prog Action indicates if a student has or will be: ADMT (admitted), MATR (matriculated) or DENY (denied) depending on the mode. If the batch job was run in "report mode" the Prog Action reflects what value will be assigned when you run the job in "update mode". You may see a Prog Status of WT with a Prog Action of ADMT indicating the student is currently waitlisted but is now eligible for admission. Students will be removed from the list when the batch process is run again. Action Reason indicates the reason for the program action. Auto indicates that it was completed automatically by the batch process or on the Application Evaluation - COP Admission component.

| l i i i i i i i i i i i i i i i i i i i |            |         |             | Personalize                                            | Fina   view 100   🖻 | -   ==         | First 🖤 '      | 1-50 of 20:      | 2 🔍 Lasi     | τ |
|-----------------------------------------|------------|---------|-------------|--------------------------------------------------------|---------------------|----------------|----------------|------------------|--------------|---|
| î<br>I                                  | C<br>Joint | Empl ID | Srvc<br>Ind | Reasons                                                | Degree<br>Status    | Prog<br>Status | Prog<br>Action | Action<br>Reason | EA<br>Status | A |
|                                         | N          |         |             |                                                        |                     | AP             | APPL           |                  | Y            | T |
|                                         | N          |         |             |                                                        |                     | AP             | APPL           |                  | Y            | T |
| 2                                       | N          |         |             |                                                        |                     | AP             | APPL           |                  | Y            | Т |
|                                         | N          |         |             |                                                        |                     | AP             | APPL           |                  | Y            | Т |
|                                         | N          |         |             |                                                        |                     | AP             | APPL           |                  | Y            | Т |
|                                         | N          |         |             |                                                        |                     | AP             | APPL           |                  | Y            | Т |
| DEG,ECON-MAJ                            | Y          |         |             |                                                        |                     | AP             | APPL           |                  | Y            | Т |
| ſ                                       | Ν          |         |             |                                                        |                     | AP             | APPL           |                  | Y            | Т |
|                                         | N          |         |             |                                                        |                     | AP             | APPL           |                  | Y            | т |
|                                         | N          |         |             | 2-Total Unit taken is less the<br>minimum requirement; | an                  | AP             | APPL           |                  | E            | U |

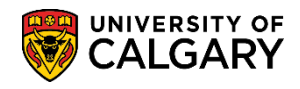

SA - Admissions

10. EA Status indicates if the "offer Indicator" on the COP Admission Assessment Rules table is selected these values will remain blank. If the "Offer Indicator" is not selected, these values will show what the process will complete when run in live mode. Adm Status is the same as EA Status. Admit Type is based on CF1, CF2 or CF3. Assessment Rule is populated from the COP Admission Assessment Rules table. Req Rule indicates the rule being used to assess the student from the COP Program Crse Requirements. Processed Dt is the last date that the batch process was run.

| Export to                                                               | o Excel     |        |                            |        |        |        |       |                   |            |            |  |  |
|-------------------------------------------------------------------------|-------------|--------|----------------------------|--------|--------|--------|-------|-------------------|------------|------------|--|--|
| Personalize   Find   Vi                                                 | iew 100   🖟 |        | First 🖲 1-50 of 202 🕑 Last |        |        |        |       |                   |            |            |  |  |
| 5                                                                       | Degree      | Prog   | Prog                       | Action | FA     | Adm K  | Admit |                   |            | Processed  |  |  |
| 6                                                                       | Status      | Status | Action                     | Reason | Status | Status | Туре  | Assessment rule 📕 | Req Rule 🖉 | Dt         |  |  |
| 5                                                                       |             | AP     | APPL                       |        | Y      | T1     | CF1   | HABCH, BCOMM-DEG  | HASKAYNE   | 2015/03/13 |  |  |
| >                                                                       |             | AP     | APPL                       |        | Υ      | T1     | CF3   | HABCH, BCOMM-DEG  | HASKAYNE   | 2015/03/13 |  |  |
| 2                                                                       |             | AP     | APPL                       |        | Y      | T1     | CF3   | HABCH, BCOMM-DEG  | HASKAYNE   | 2015/03/13 |  |  |
| >                                                                       |             | AP     | APPL                       |        | Υ      | T1     | CF1   | HABCH, BCOMM-DEG  | HASKAYNE   | 2015/03/13 |  |  |
|                                                                         |             | AP     | APPL                       |        | Y      | T1     | CF3   | HABCH, BCOMM-DEG  | HASKAYNE   | 2015/03/13 |  |  |
| \$                                                                      |             | AP     | APPL                       |        | Υ      | T1     | CF1   | HABCH, BCOMM-DEG  | HASKAYNE   | 2015/03/13 |  |  |
| \$                                                                      |             | AP     | APPL                       |        | Υ      | T1     | CF3   | HABCH, BCOMM-DEG  | HASKAYNE   | 2015/03/13 |  |  |
| 3                                                                       |             | AP     | APPL                       |        | Y      | T1     | CF3   | HABCH, BCOMM-DEG  | HASKAYNE   | 2015/03/13 |  |  |
| >                                                                       |             | AP     | APPL                       |        | Y      | T1     | CF1   | HABCH, BCOMM-DEG  | HASKAYNE   | 2015/03/13 |  |  |
| Unit taken is less than<br>a requirement;<br>se requirement is not met; | ~           | AP     | APPL                       |        | E      | UX     | CF1   | HABCH, BCOMM-DEG  | HASKAYNE   | 2015/03/13 |  |  |

Once evaluated the minus (-) sign can be used to remove the student from the processing list. **Note:** The student will show again on the list, when refreshed, unless the batch process is run again and the student no longer meets the criteria displayed here. This grid can be exported to Excel.

For the corresponding online learning, consult the Student and Enrolment Services, Student Administration (PeopleSoft Campus Solutions) training website.

#### End of Procedure.